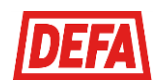

### HVORDAN BRUKE LADESTASJONENE

Velkommen som bruker av borettslagets ladestasjoner for elbil.

For å kunne få benytte seg av ladestasjonene i borettslaget, så må du som bruker opprette en konto enten i CloudCharge appen eller på <u>http://www.ladeinorge.no</u>. Se egne brukerveiledninger. Disse tjenestene bruker samme database, så disse kan brukes parallelt om hverandre.

Alle ladestasjonene skal være merket med et unikt SMS navn som man benytter for å starte lading. Legg derfor merke til hva ladestasjonen som du har tilkoblet, heter.

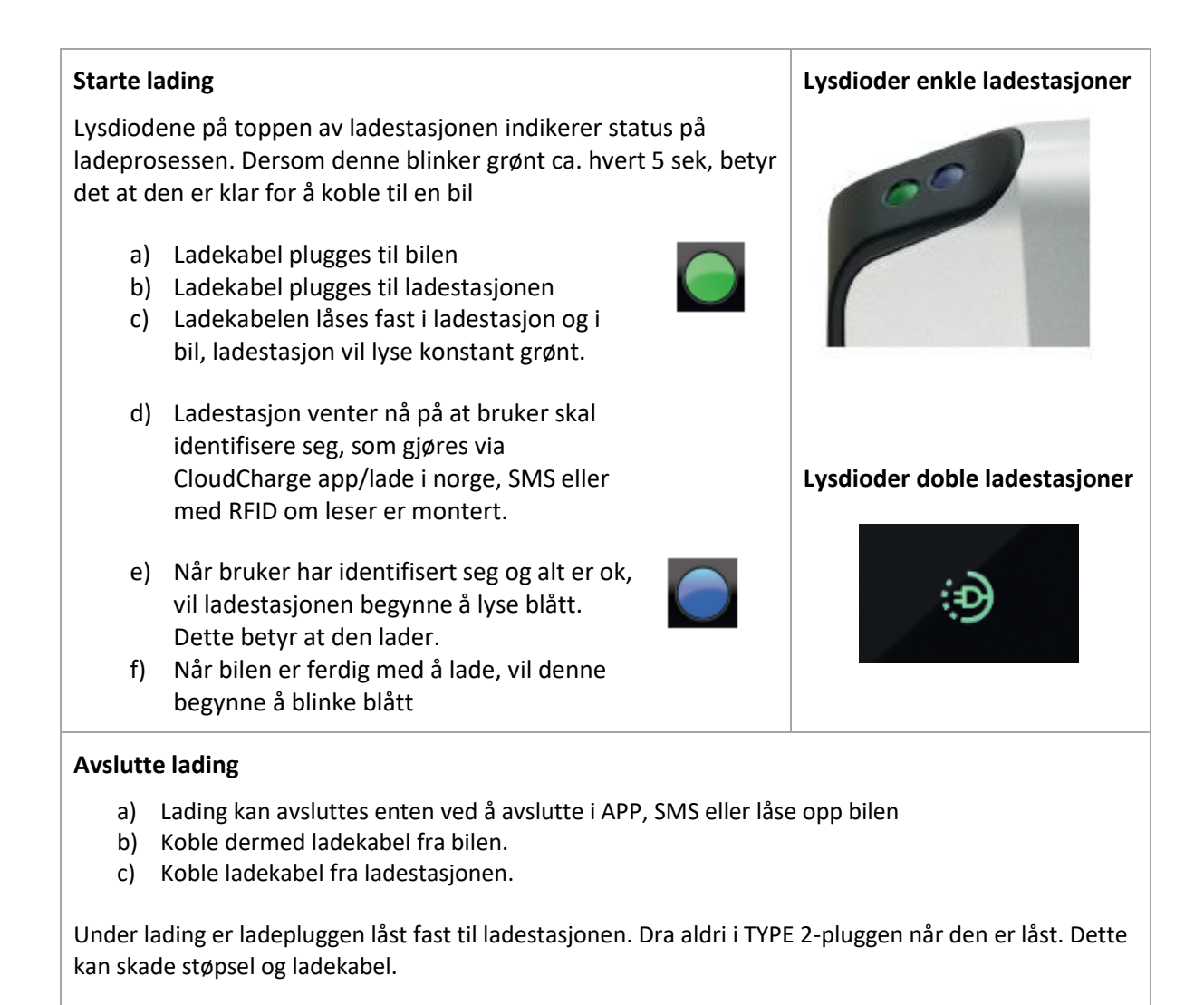

#### Problemer?

- Benytt gjerne lenken <u>http://www.ladeinfo.no/</u> for nyttige tips.
- Sørg for å ha et aktivt betalingskort tilknyttet din brukerkonto.
- Sørg for å benytte en ladekabel som er fri for slitasje, og vær bestemt når denne blir plugget i.

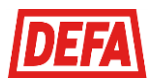

# KOMME I GANG MED LADING I BORETTSLAGET

#### Her er en kort veiledning for å komme i gang med CloudCharge appen.

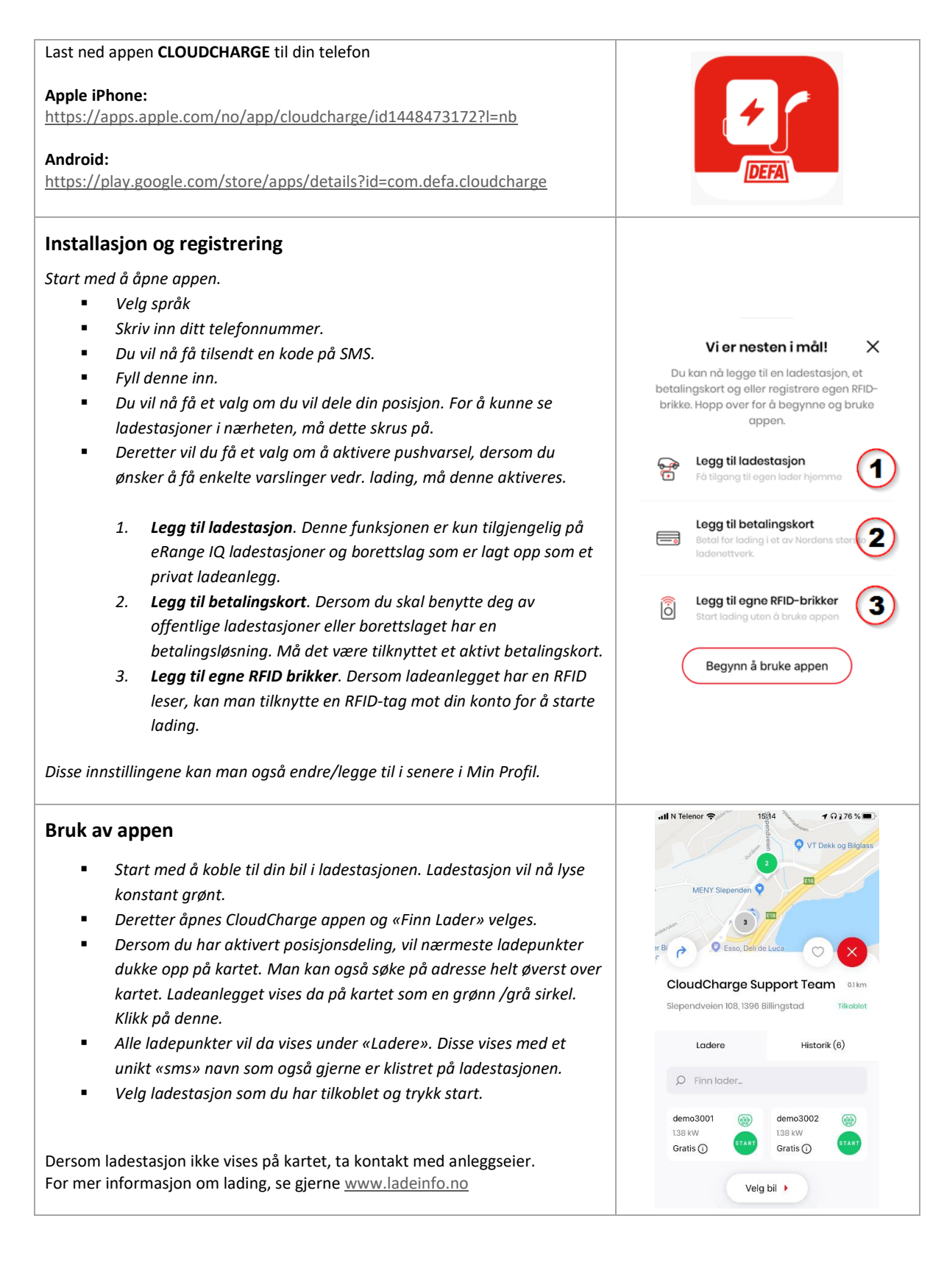

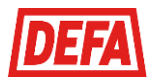

# KOMME I GANG MED LADING I BORETTSLAGET

Her er en kort veiledning for å komme i gang med Lade i Norge.

| Registrer deg som bruker på <u>www.ladeinorge.no</u>                                                                                                    | LADEINORGE                                                           |
|----------------------------------------------------------------------------------------------------|----------------------------------------------------------------------|
| <ul> <li>Oppsett <ul> <li>Legg til et betalingskort på Min Side</li> <li>Legg til et RFID kort under «Legg til RFID» dersom du ønsker å benytte RFID kort og har dette installert.</li> </ul> </li> <li>Nå er du klar til å starte å lade enten vie ladeinorge.no, SMS eller RFID brikke som er tilknuttet din konto</li> </ul> | Kvitteringer>Endre betalingskort>Bytt passord>Legg til RFID>Logg ut> |
| <ul> <li>Bruk av ladeinorge.no</li> <li>Gå til «Start Ladestasjonen eller kart</li> <li>Finn lader som du er tilkoblet.</li> <li>Velg start lading.</li> </ul>                                                                                                    |                                                                      |

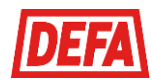

### LEGGE TIL LADER I APPEN

For å kunne starte og stoppe lading enklere i større borettslag, så er det mulig å legge til laderen din under «Mine ladere» i CloudCharge appen. Dette er kun mulig i ladeanlegg hvor anleggseier har valgt å administrere tilgang av brukere og ikke allment tilgjengelige ladeanlegg per i dag.

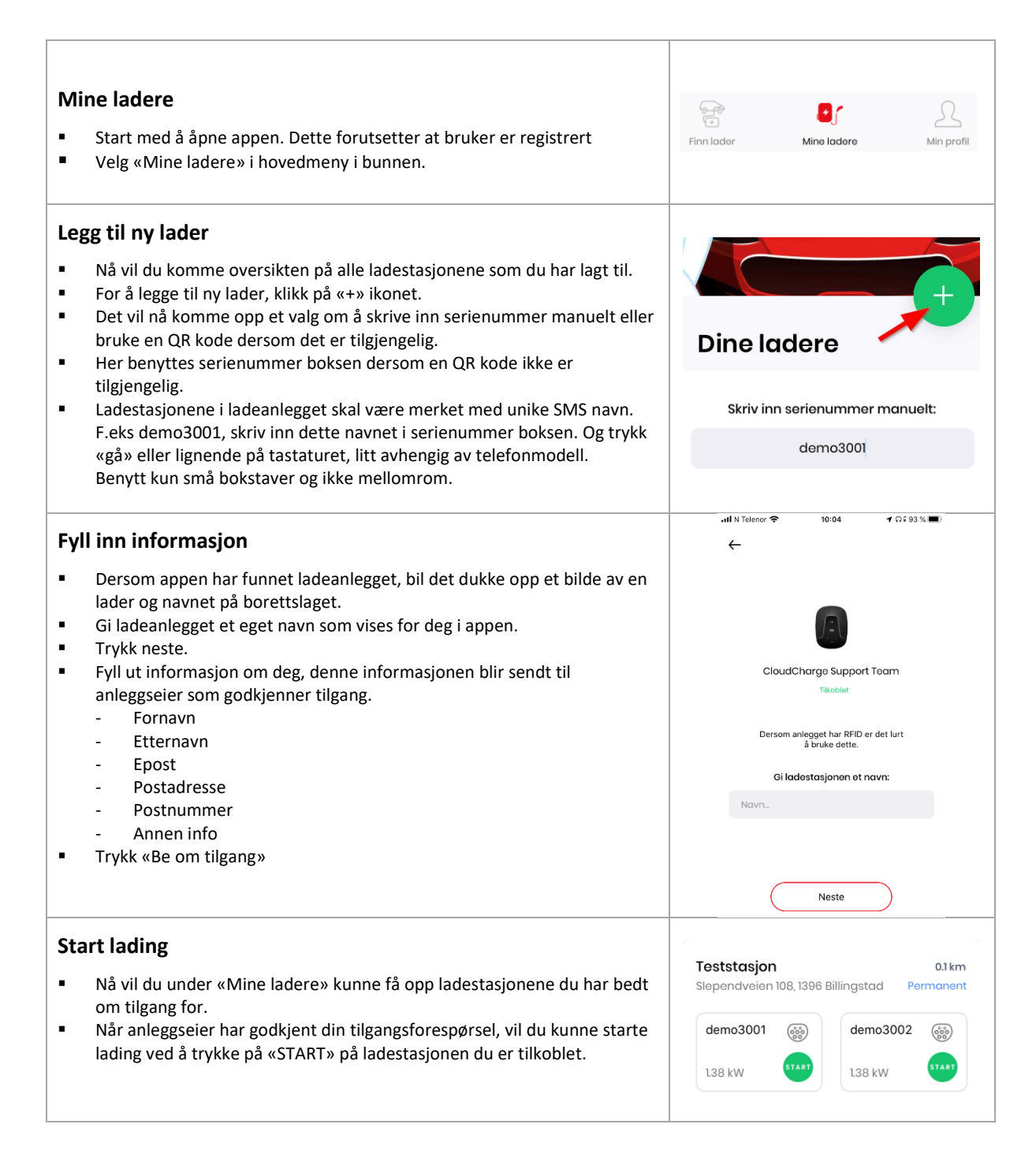